## How to access an agenda on BoardDocs

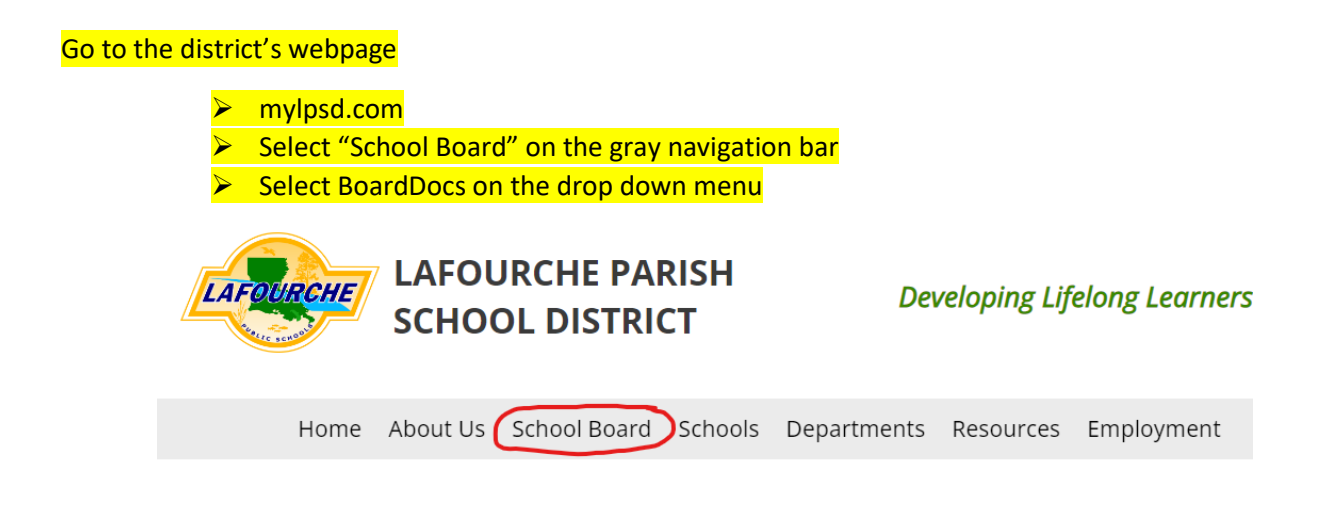

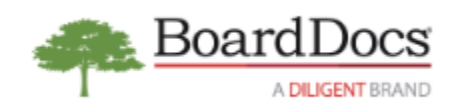

| <mark>BoardDocs</mark> |                                      |                                                                 |                                  |        |      |        |            |           |
|------------------------|--------------------------------------|-----------------------------------------------------------------|----------------------------------|--------|------|--------|------------|-----------|
|                        | Select meeting on the "Featured" tab |                                                                 |                                  |        |      |        |            |           |
|                        |                                      |                                                                 |                                  |        |      |        |            |           |
|                        |                                      |                                                                 |                                  |        |      |        |            |           |
|                        |                                      |                                                                 | FEATURED                         | MEETIN | gs 🗸 | AGENDA | POLICIES 🗸 | LIBRARY 🗸 |
|                        |                                      |                                                                 |                                  |        |      |        |            |           |
| N                      | Meetings                             |                                                                 |                                  |        |      |        |            |           |
|                        |                                      | Wednesday, Septemb<br>Regular School B<br>Regular Board Meeting | er 6, 2023<br>oard Meeting<br>gs |        |      |        |            |           |

Click "View Agenda"

## Regular School Board Meeting

Wednesday, September 6, 2023

Parish School Board Office, Board Room 805 East Seventh Street Thibodaux, LA 6:00 p.m.

Regular Board Meetings

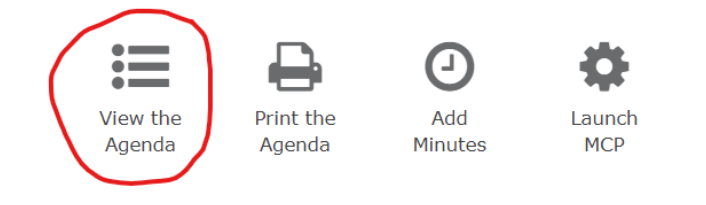

## The agenda will display on the left side of the screen

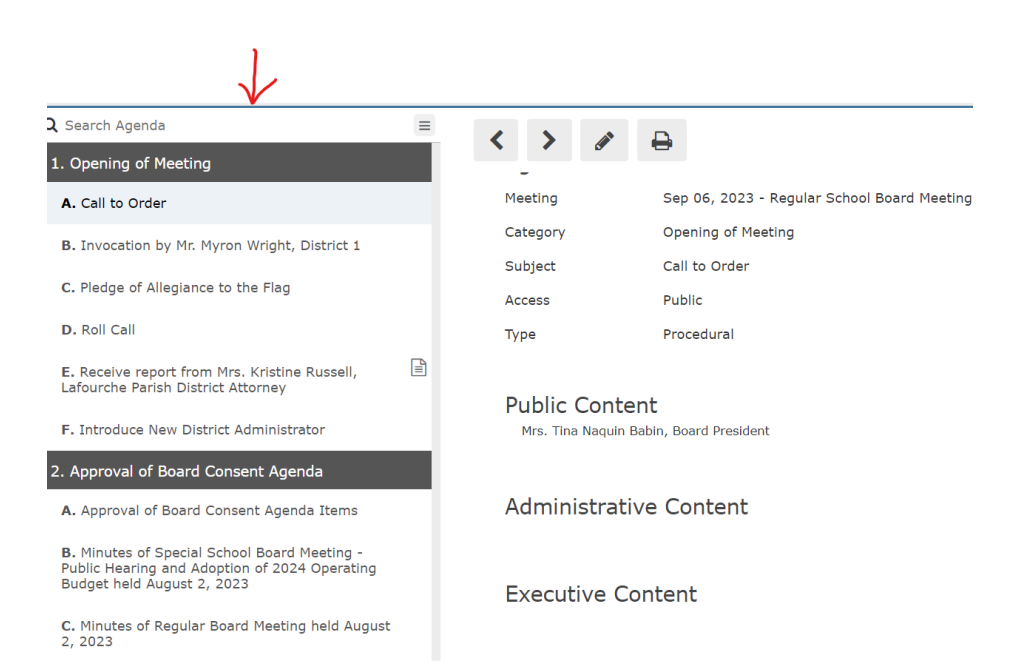

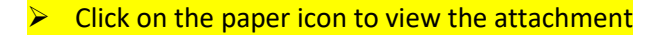

D. To proclaim September 17-23, 2023, as Constitution Week in Lafourche Parish Schools, in conjunction with the Bayou Lafourche Chapter of the Daughters of the American Revolution; National Principals Month (October 1-31, 2023); National Custodial Worker's Recognition Day -October 2, 2023; Lafourche Parish Bus Safety, School Bus Operator, and School Bus Monitor Appreciation Week (October 16-20, 2023)

3. Approval of Policy & Academics Committee Recommendations, as per meeting held August 16, 2023

A. To approve revisions to policies: AC, School Attendance Boundaries; BCAD, Teleconference/Remote Participation in School Board Meetings; BCBI, Public Participation in School Board Meetings; EBBB, School and Student Safety; JB, Attendance; JBD, Student Absences and Excuses; JGCD, Administration of Medication; and NEW Policies: EDCB, Carpool and Bus Line Safety; IDCJ, Continuous Learning

4. Approval of Business Committee Recommendations, as per meeting held August 16, 2023

A. To approve the renewal quote as presented by Carmel Breaux of Norris Insurance Consultants,

## NOTE:

You can navigate through policies the same way. Click on the "POLICIES" tab and select the policy to the left of the page.

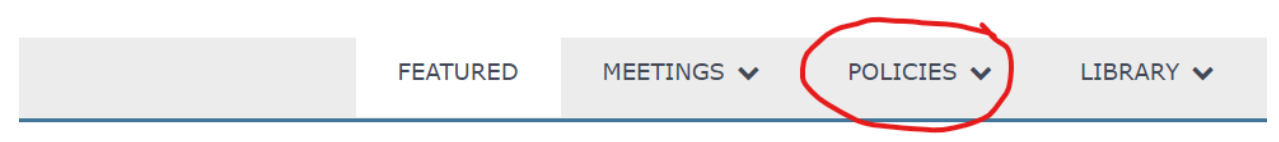

You can also select the meeting that you would like by clicking on the drop down arrow.

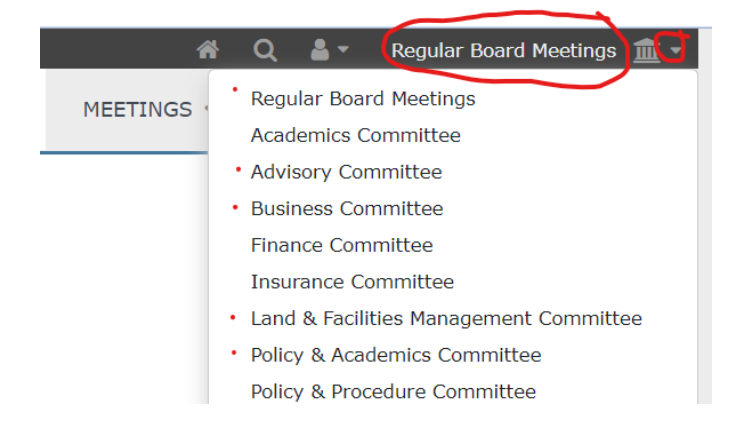